## Присъединяване към виртуална стая с Google Meet

Вие можете да се присъедините към виртуалната стая само като кликнете върху линка в изпратеното до Вас писмо, включително и при ползване на смарт телефон.

В случай, че след присъединяването към виртуалната стая не можете да включите Вашите микрофон и камера, моля следвайте изписаните стъпки:

- 1. Заредете линка за достъп до виртуалната стая в Google Meet в избран от Вас уеб браузър. Препоръчваме използване на браузърите Mozilla Firefox или Google Chrome под операционна система MS Windows.
- 2. Задайте разрешение за ползване на браузър от защитната стена на MS Windows.

| P Windows Security Alert                                                                                                    |            |                                              |  |  |  |  |  |
|----------------------------------------------------------------------------------------------------|------------|----------------------------------------------|--|--|--|--|--|
| Windows Defender Firewall has blocked some features of this app                                                                          |            |                                              |  |  |  |  |  |
| Windows Defender Firewall has blocked some features of Firefox on all public and private                                                 |            |                                              |  |  |  |  |  |
|                                                                                                    | Name:      | Firefox                                      |  |  |  |  |  |
| <u> </u>                                                                                                    | Publisher: | Mozilla Corporation                          |  |  |  |  |  |
|                                                                                                    | Path:      | C:\program files\mozilla firefox\firefox.exe |  |  |  |  |  |
| This app has already been blocked or unblocked for a different network type.                                                             |            |                                              |  |  |  |  |  |
| Private networks, such as my home or work network. The firewall is already configured for this network type.                             |            |                                              |  |  |  |  |  |
| Public networks, such as those in airports and coffee shops (not recommended<br>because these networks often have little or no security) |            |                                              |  |  |  |  |  |
| What are the risks of allowing an app through a firewall?                                                                                |            |                                              |  |  |  |  |  |
|                                                                                                    |            | Cancel                                       |  |  |  |  |  |

- 3. В случай, че работите с Firefox, е необходимо да:
  - 3.1. зададете разрешение (Allow) за използване на микрофона на компютъра:

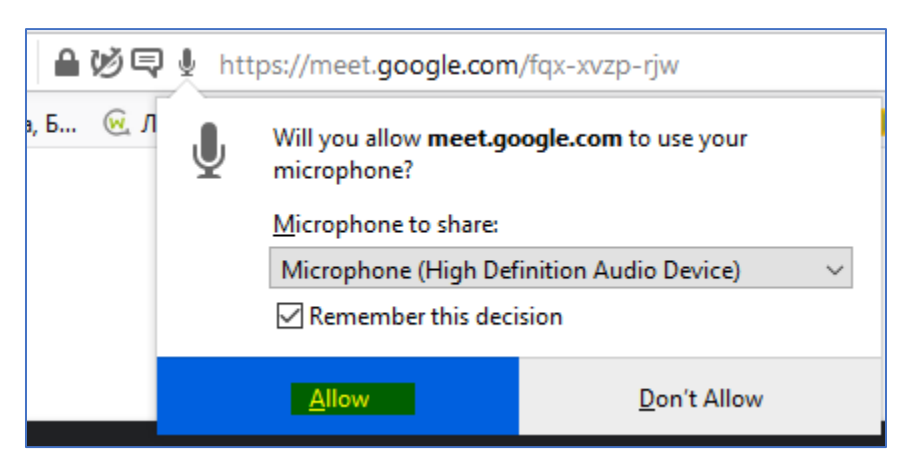

3.1. зададете разрешение (Allow) за използване на камерата на компютъра:

| jĘ | htt htt                | tps://meet. <b>google.com</b> /fqx-xvzp-rjw        |                     |  |  |  |  |  |
|----|------------------------|----------------------------------------------------|---------------------|--|--|--|--|--|
| r  |                        | Will you allow meet.google.com to use your camera? |                     |  |  |  |  |  |
|    |                        | <u>C</u> amera to share:                           |                     |  |  |  |  |  |
|    |                        | Lenovo EasyCamera V                                |                     |  |  |  |  |  |
|    | Remember this decision |                                                    |                     |  |  |  |  |  |
|    |                        | Allow                                              | <u>D</u> on't Allow |  |  |  |  |  |
|    |                        |                                                    |                     |  |  |  |  |  |

3.2. подадете молба за присъединяване към виртуалната стая и да изчакате одобрение от администратора на стаята:

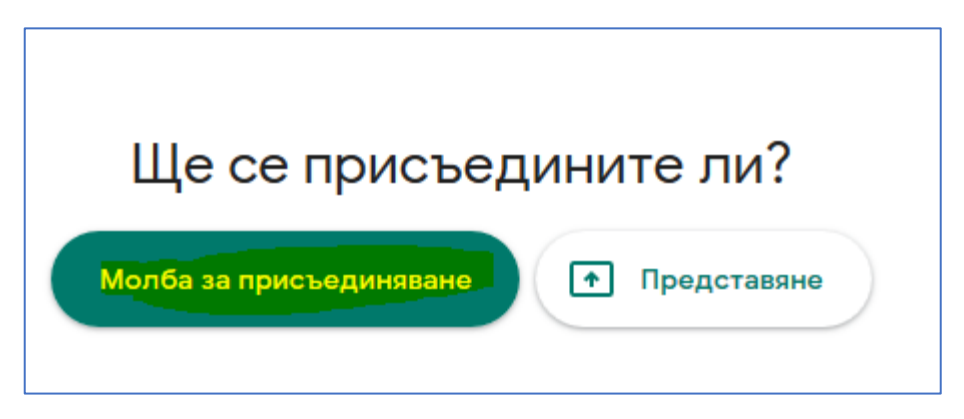

- 4. Ако използвате браузър Google Chrome, е необходимо да:
  - зададете разрешение за използване на камерата и микрофона на компютъра:

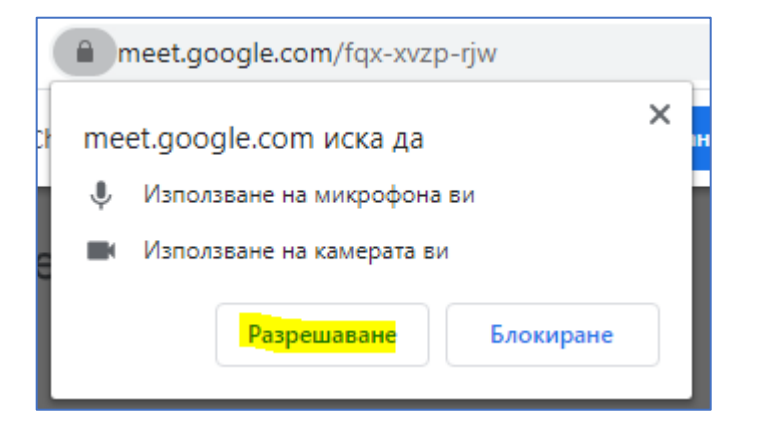

4.2. изпишете Вашите имена за да подадете молба за присъединяване и да изчакате одобрение за влизане във виртуалната стая:

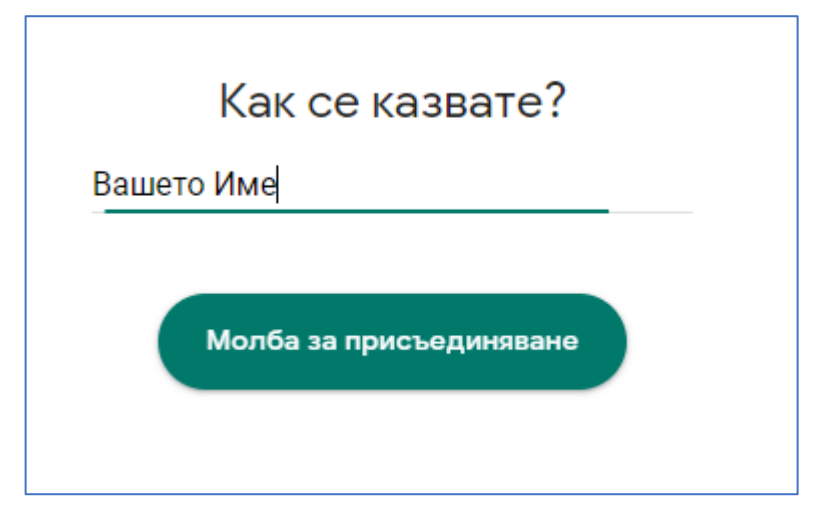

4.3. ако сте пропуснали да зададете разрешение за използване на камера и микрофон от Google Chrome, е необходимо да изберете бутона за преглед на информацията на сайта , след което трябва да редактирате настройките и да презаредите страницата:

| -xv | zp-rjv                                                                                                    | /      | ۲  | × | +            |  |  |  |
|-----|----------------------------------------------------------------------------------------------------|--------|----|---|--------------|--|--|--|
|     | emeet.google.com/fqx-xvzp-rjw                                                                                                    |        |    |   |              |  |  |  |
| e   | Връзката е защитена<br>Информацията ви (например пароли или номера на кредитни карти) е<br>частна, когато се изпраща до този сайт. Научете повече |        |    |   |              |  |  |  |
|     |                                                                                                    | Камера |    | Ρ | азрешаване 🔻 |  |  |  |
|     | Ŷ                                                                                                    | Микроф | юн | P | азрешаване 💌 |  |  |  |
|     | 🖬 Сертификат (валиден)                                                                                                    |        |    |   |              |  |  |  |
|     | "Бисквитки" (използват се 11)                                                                                                    |        |    |   |              |  |  |  |
|     | 🄹 Настройки за сайта                                                                                                    |        |    |   |              |  |  |  |

🔅 Презаредете страницата, за да приложите актуализираните си настройки към този сайт 🛛 Повторно зареждане

## 5. Препоръчваме по време на онлайн сесията:

5.1. да изключите своя микрофон, когато не го използвате, за да редуцирате ефекта на микрофония, първия от трите бутона на изскачащия прозорец в долната част на браузъра:

А) при включен микрофон

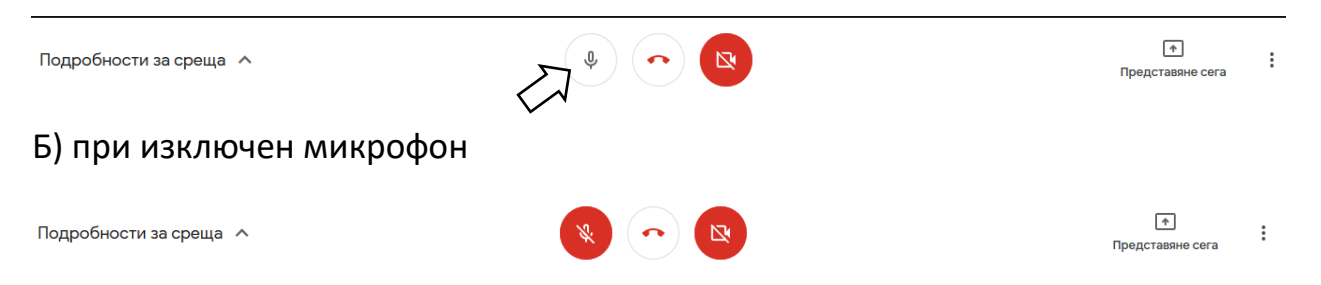

5.2. ако не желаете да споделяте свое видео, да изключите камерата, като натиснете бутона в дясно (трети) на изскачащия прозорец в долната част на браузъра:

А) включено видео

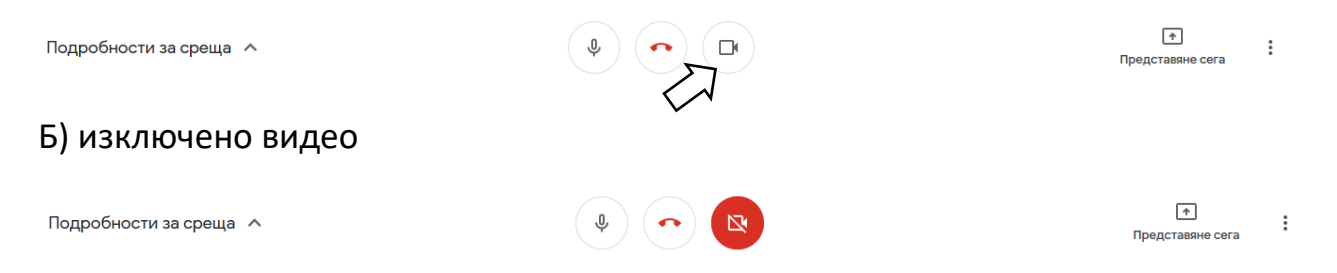

## 5.3. когато искате да приключите участието си в сесията, използвайте средния бутон

Подробности за среща \land

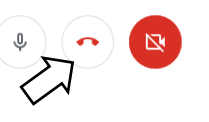

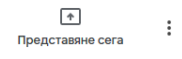

6. Ако трябва да представите презентацията си по време на сесията, е необходимо:

6.1. Да изберете бутона "Представяне сега":

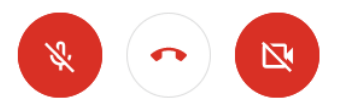

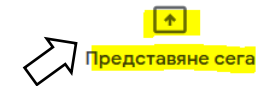

6.2. Да изберете дали участниците в сесията да виждат целия екран на Вашия компютър или само избран от Вас прозорец:

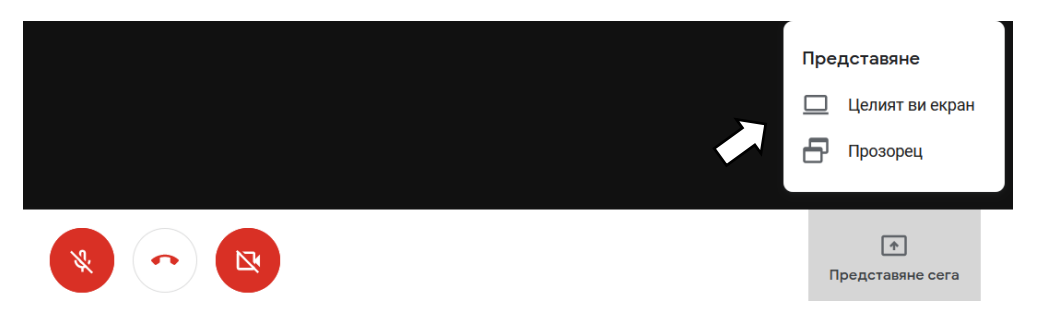

6.3. Да дадете разрешение на браузъра да сподели екрана или конкретен прозорец:

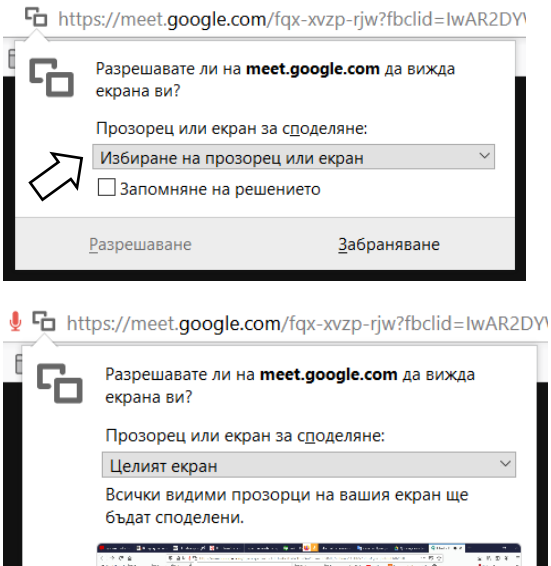

- - Споделяйте екрана си само със страници, на A които имате доверие. Споделяйки с измамническа страница тя може да сърфира представяйки се за вас и да открадне личните ви данни. Научете повече

Забраняване

🗌 Запомняне на решението

<u>Р</u>азрешаване